Remote Access - using Affiliate

- **1.** Click on the Start menu  $^{\textcircled{M}}$ , select Run (Windows 8 press  $^{\textcircled{M}+R}$ ) Turn over if you have a MAC 📼 Run 23 Type <u>mstsc</u> Type the name of a program, folder, document resource, and Windows will open it for Click on OK mstsc Open: This task will be created with administrative privileges OK Cancel Browse... 4. Remote Desktop Connection opens, fill in the fields Remote Desktop Connection Remote Desktop Connection Remote Desktop Remote Desktop Connection Connection If necessary, General Display Local Resources Programs Experience Advanced Computer: affiliate.ecmc.edu Click on Show Loaon settinas None specified Enter the name of the remote comp Options 6 You will be asked for a Computer affiliate.ecmc.edu 6. Computer: affiliate.ecmc.edu CANCERREGISTRY 5 Connect Help Show Options 7. User Name: ECMC\user name You will be asked for credentials when you o Type ECMC\ and then the Allow me to save credentials Affiliate User Name
  - Connection settings Save the current connection settings to an F Save Connection. Save As... Open... Hide Options B Connect Help
- 9. Erie County Medical Center security agreement will open, click on OK

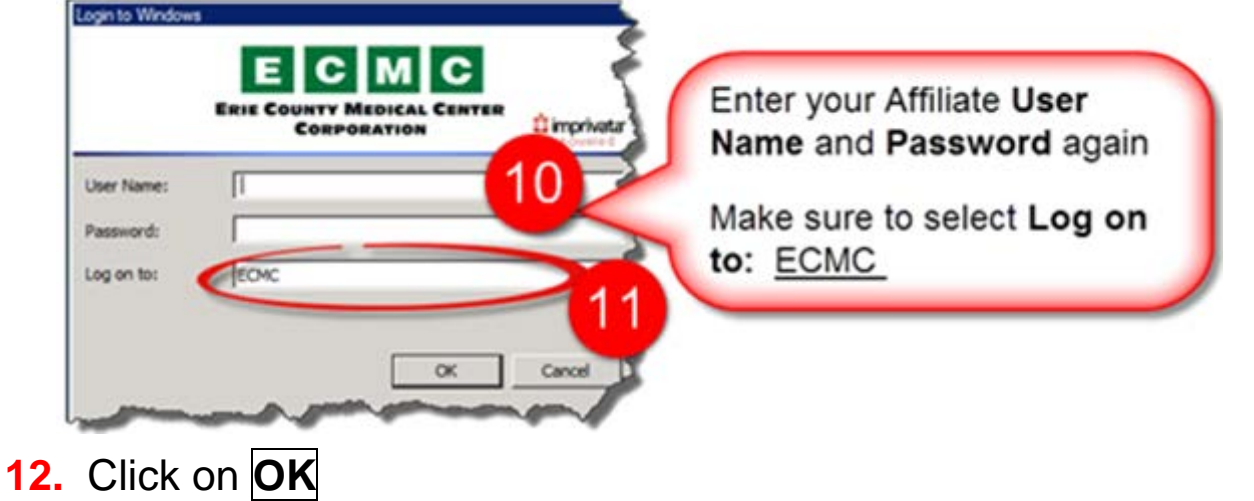

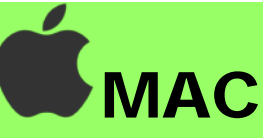

## Go to the Mac App Store and download:

## Microsoft Remote Desktop Client

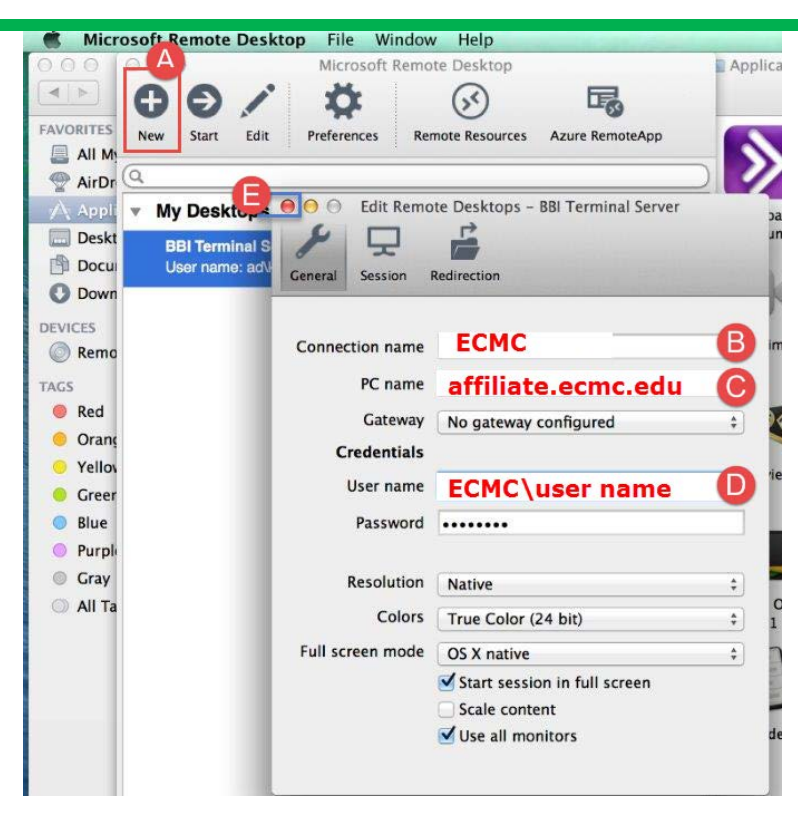

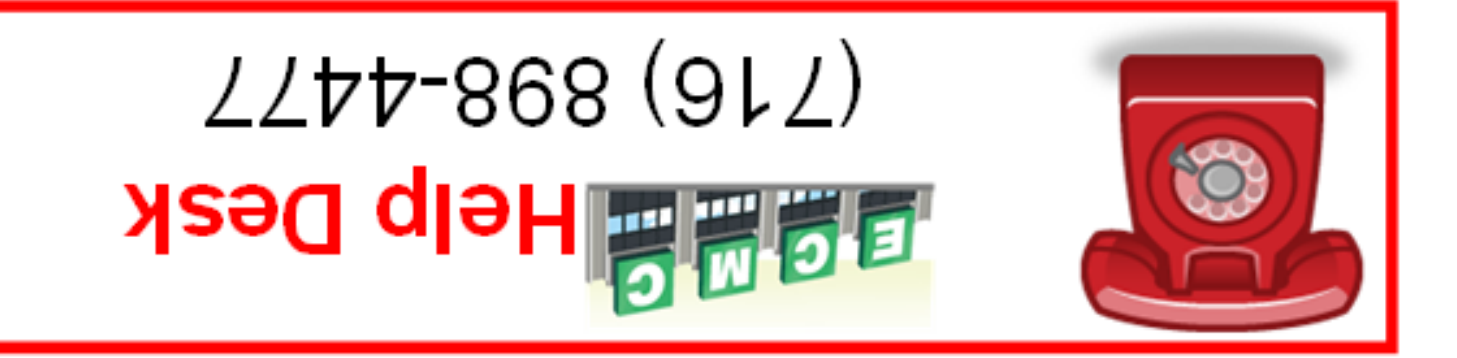